\*After Updating/Installing the OSD Control App, this will be the first screen you are met with. The following instructions will walk-thru setting up the OSD Control App to the Nero-Max12/Max8/Control12.

> Once you open the OSD Control App, you will first see this screen. For proper configuration, please keep "Group 1" selected and proceed with selecting the "Settings" Button.

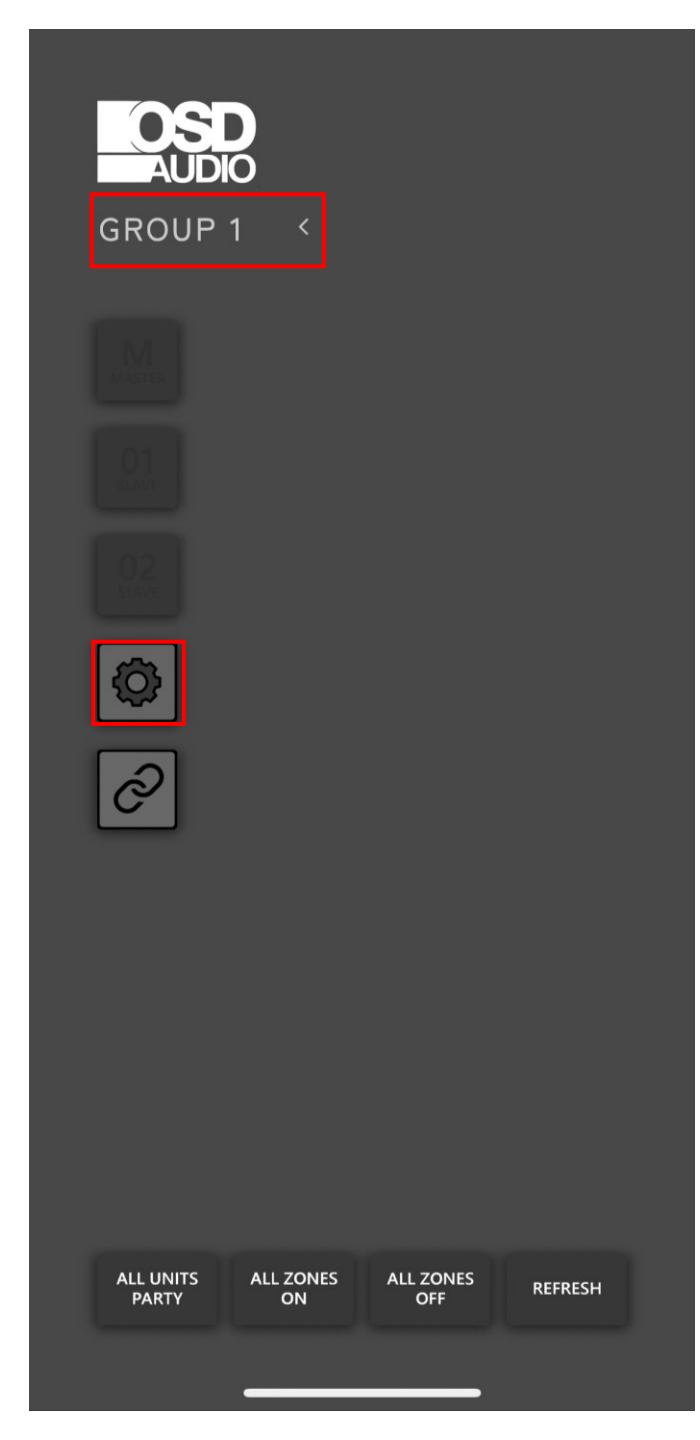

\*Please note, the Wireless Device using the OSD Control App, should be connected to the same Wi-Fi Network that is hardwired into the Nero-Max12/Max8/Control12.

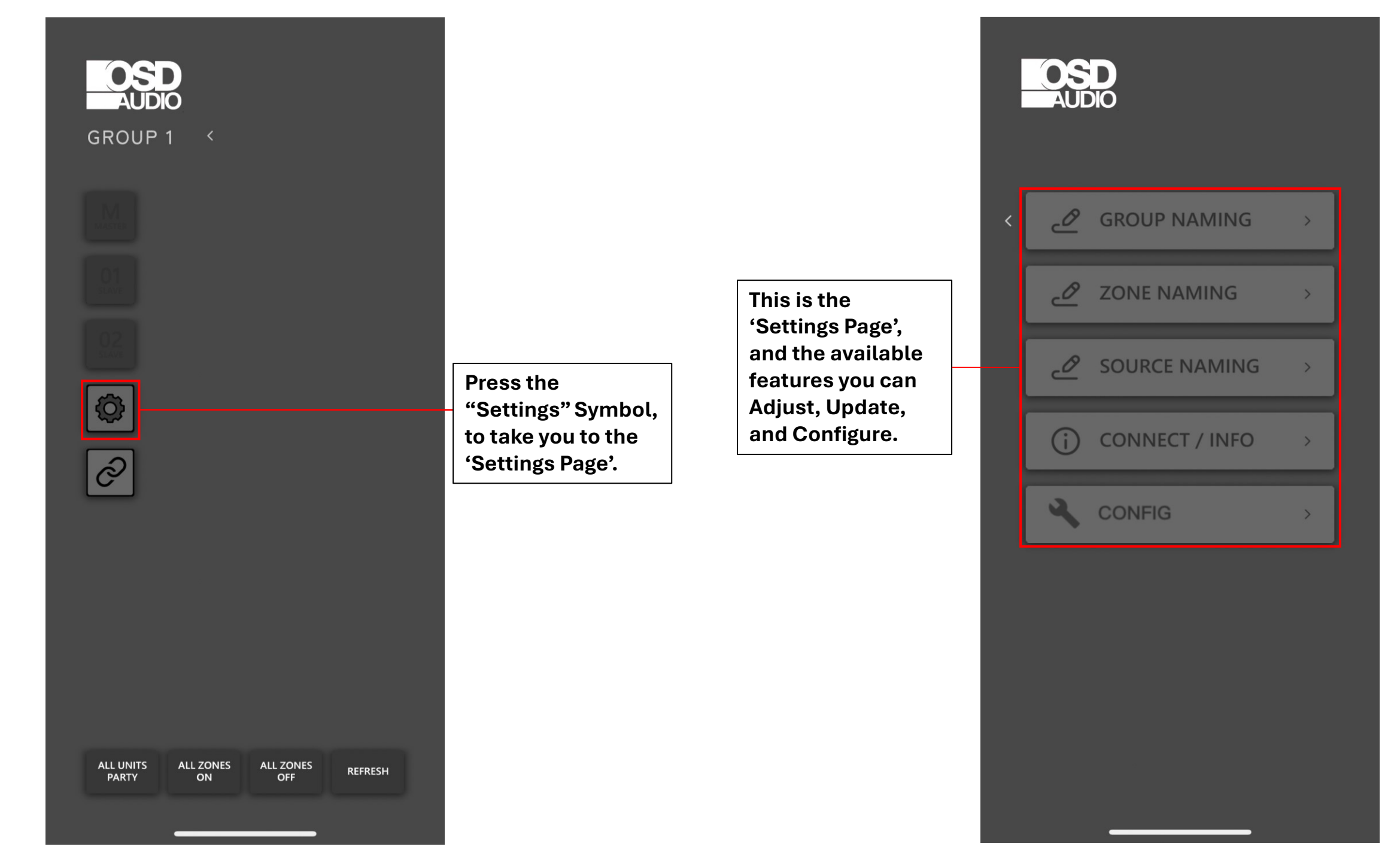

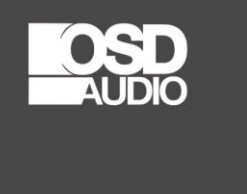

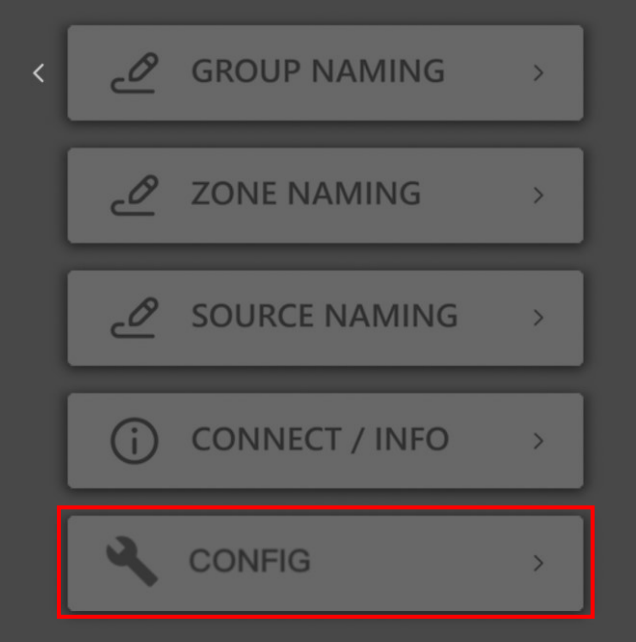

In the Settings Page, "Config" is where you can access the different 'Groups,' and the selected devices in each of the Groups.

\*Upon setup, you will want to enter this page, and change/adjust the device from the available 'Drop-down Menu'. Based on the unit you have, you will be able to choose from "Max12", "Max8", and "Control12". Please select your correct unit for Configuration.

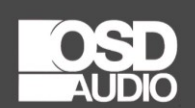

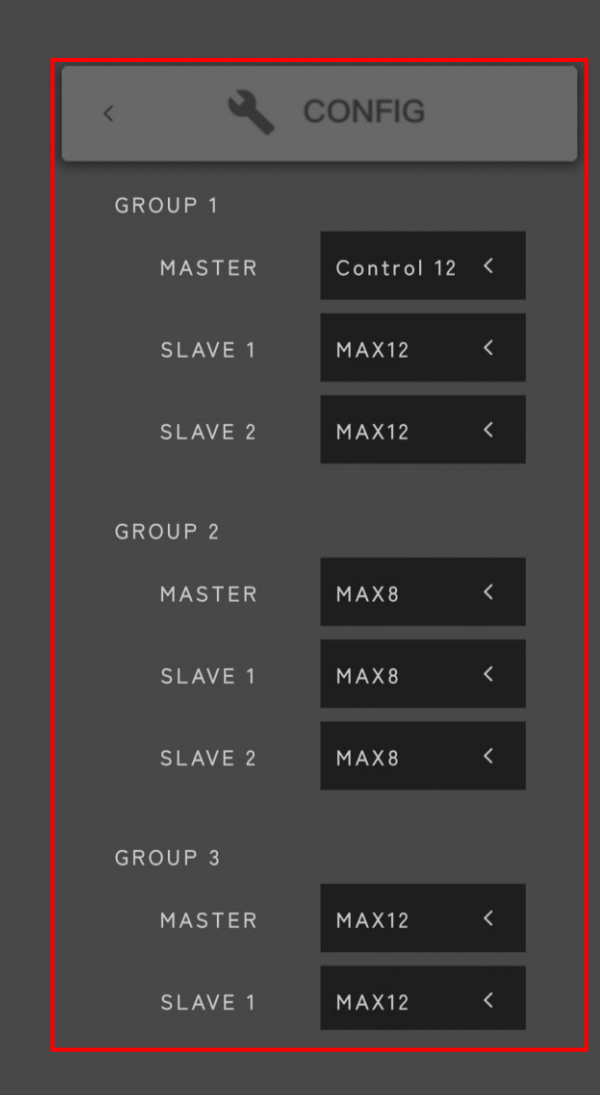

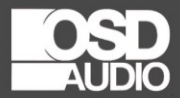

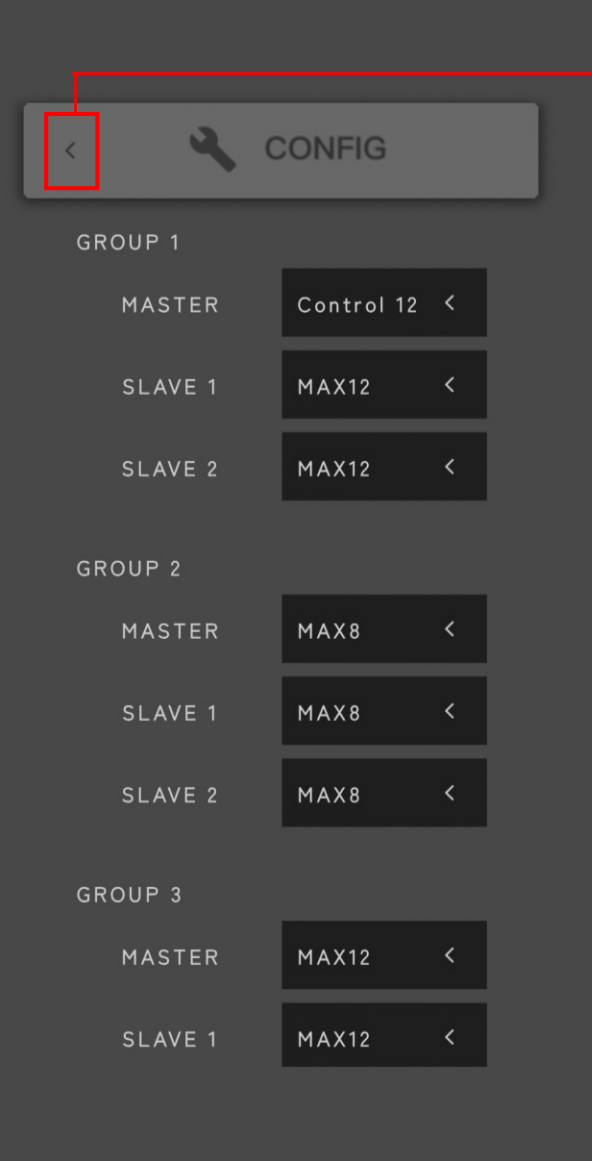

Use the "back-arrow" to go back to the previous screen.

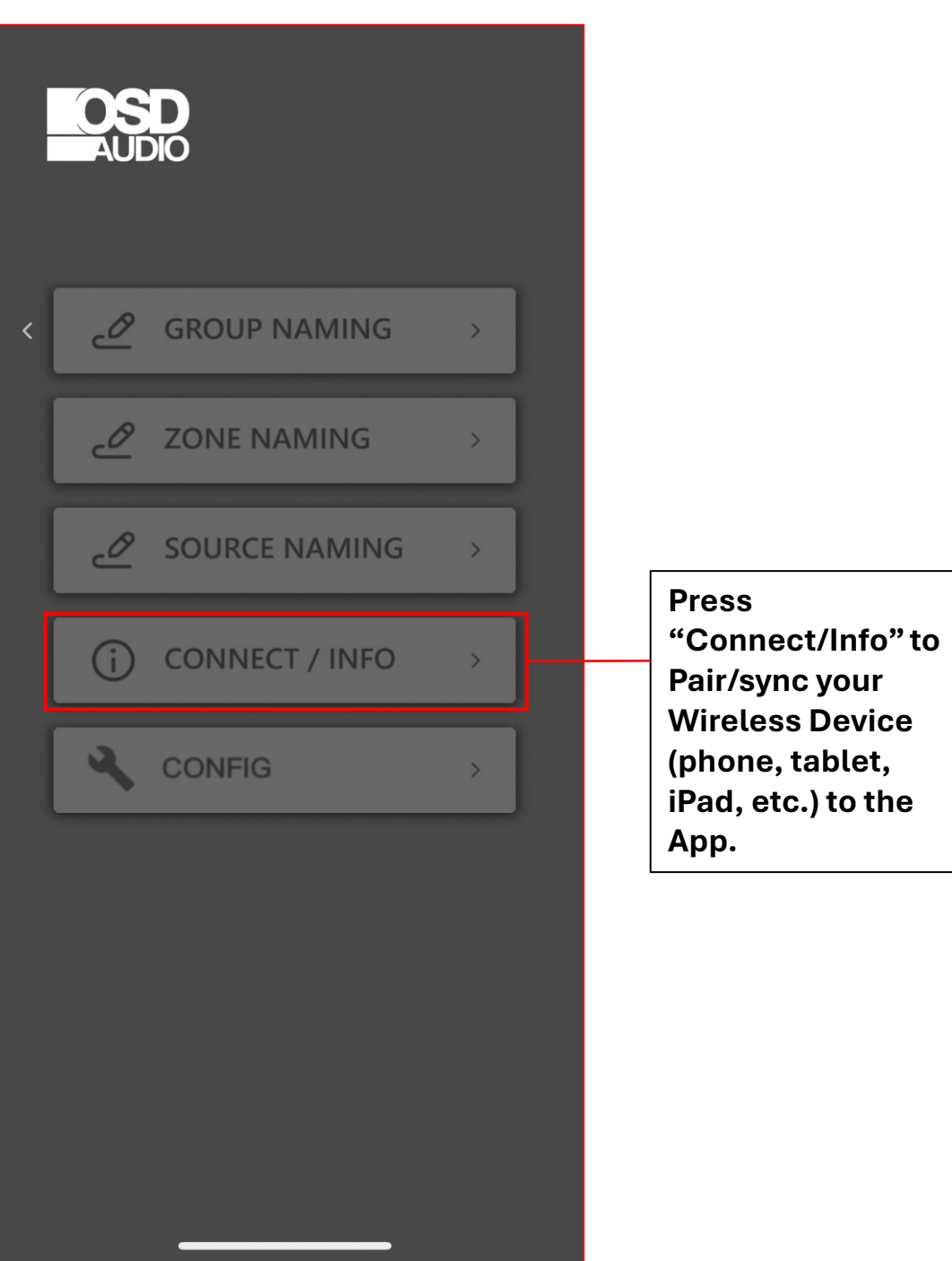

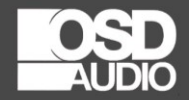

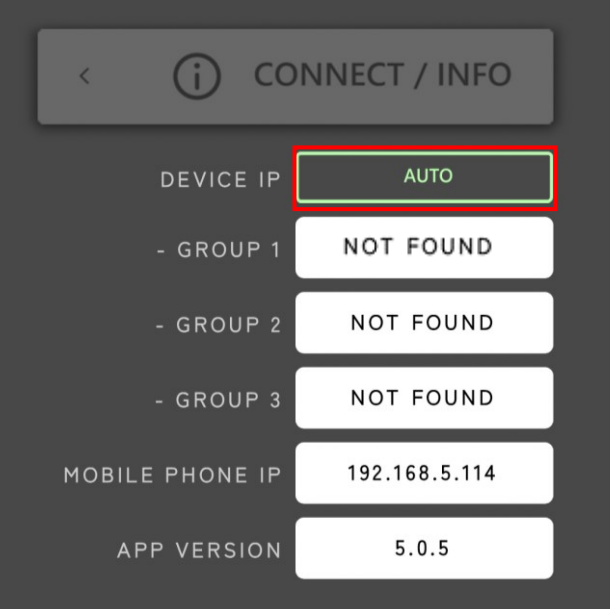

This is the "Connect/Info" Screen.

You will want to change the 'Device I.P' Setting from "Auto" to "Manual", by pressing the "Auto" Button.

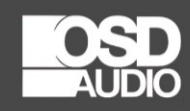

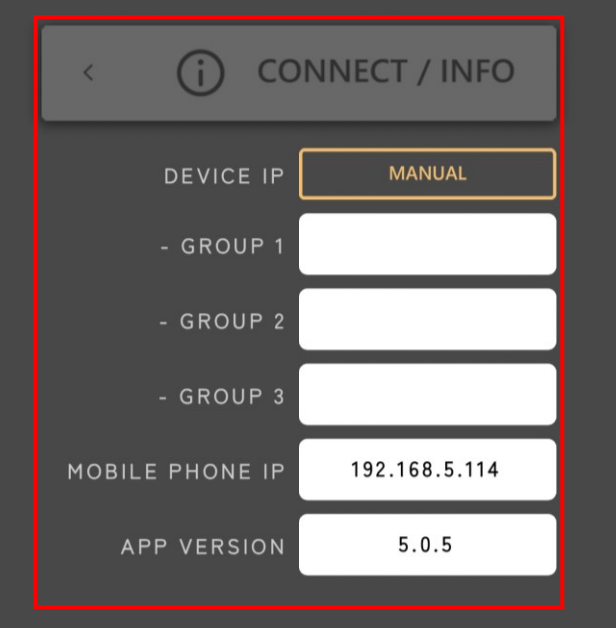

Your screen should look similar to this. After the button is adjusted to "Manual", you will need to press it again, to change to "Auto. Here, the "Manual" button has been pushed to show "Auto".

A pop-up will appear at the bottom of the screen, asking if you are Connecting a 'Single Device', or 'Multiple Devices'.

This is solely based on the number of Nero-Max12, Max8 and Control12 devices you have and are looking to connect at one time.

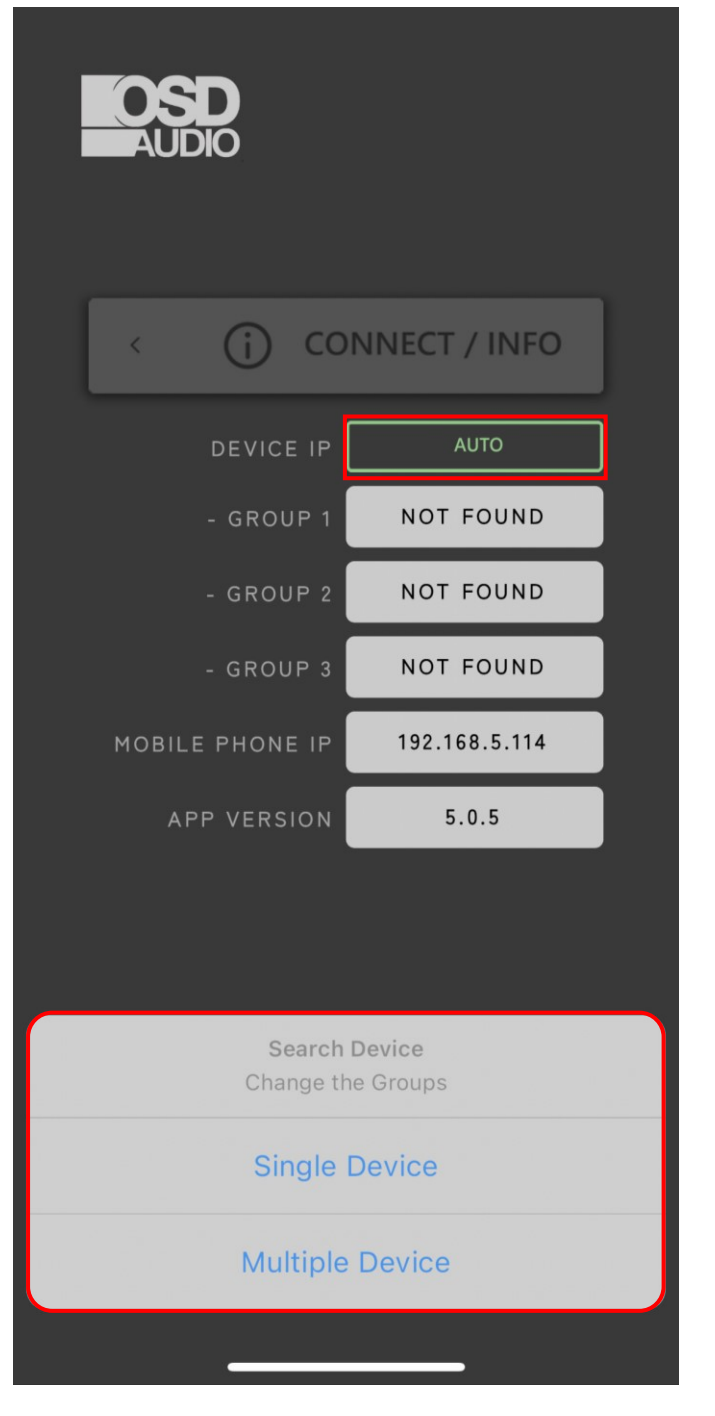

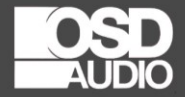

## (i) CONNECT / FIND

Start find begin:192.168.5.1 end:192.168.5.15 Finish find begin:192.168.5.1 end:192.168.5.15 Start find begin:192.168.5.16 end:192.168.5.30 After clicking "Single Device" or "Multiple Devices", it will take you to this screen.

This screen will show the OSD Control App cycling through the different I.P Addresses within your Network. This will continue to cycle through I.P's until it finds the Nero-Max12/Max8/Control12 on your Network

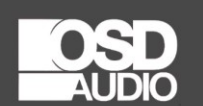

## (i) CONNECT / FIND

Start find begin:192.168.5.1 end:192.168.5.15 Finish find begin:192.168.5.1 end:192.168.5.15 Start find begin:192.168.5.16 end:192.168.5.30 Find IP: 192.168.5.29 Start verify: 192.168.5.29 Connected to: 192.168.5.29 Watting for 192.168.5.29 response. Receiver 192.168.5.29 response GROUP 1 Save 192.168.5.29 Done

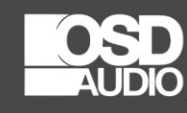

| < (j co         | NNECT / INFO  |
|-----------------|---------------|
| DEVICE IP       | AUTO          |
| - GROUP 1       | 192.168.5.29  |
| - GROUP 2       | NOT FOUND     |
| - GROUP 3       | NOT FOUND     |
| MOBILE PHONE IP | 192.168.5.114 |
| APP VERSION     | 5.0.5         |

Once the OSD Control App finds the Nero-Max12/Max8/Control12 I.P Address, it will refresh, and come back to this "Connect/Info" Screen.

If you only have x1 Nero-Max12/Max8/Control12, then it will only display "Group 1" with an available I.P Address.

If you have multiple Nero-Max12/Max8/Control12 units, then it will display the other I.P Address' in a different 'Group' number.

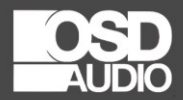

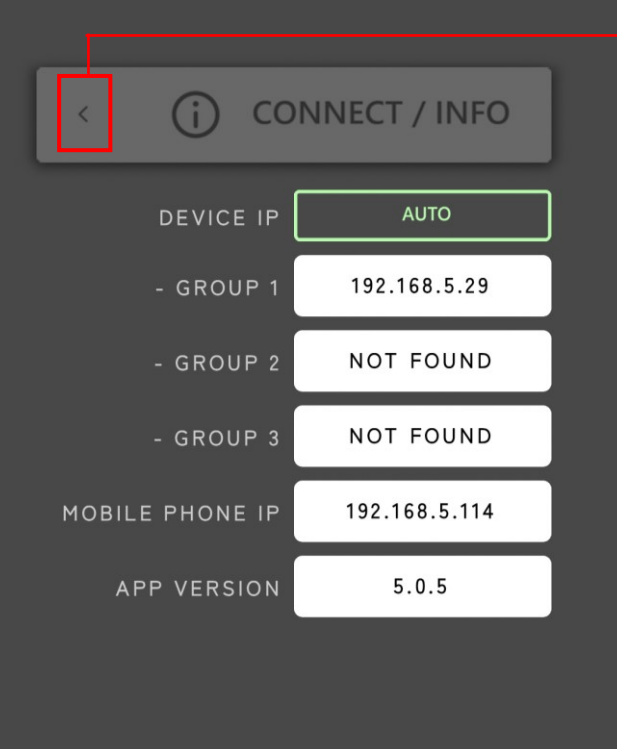

Use the "back-arrow" to go back to the previous screen.

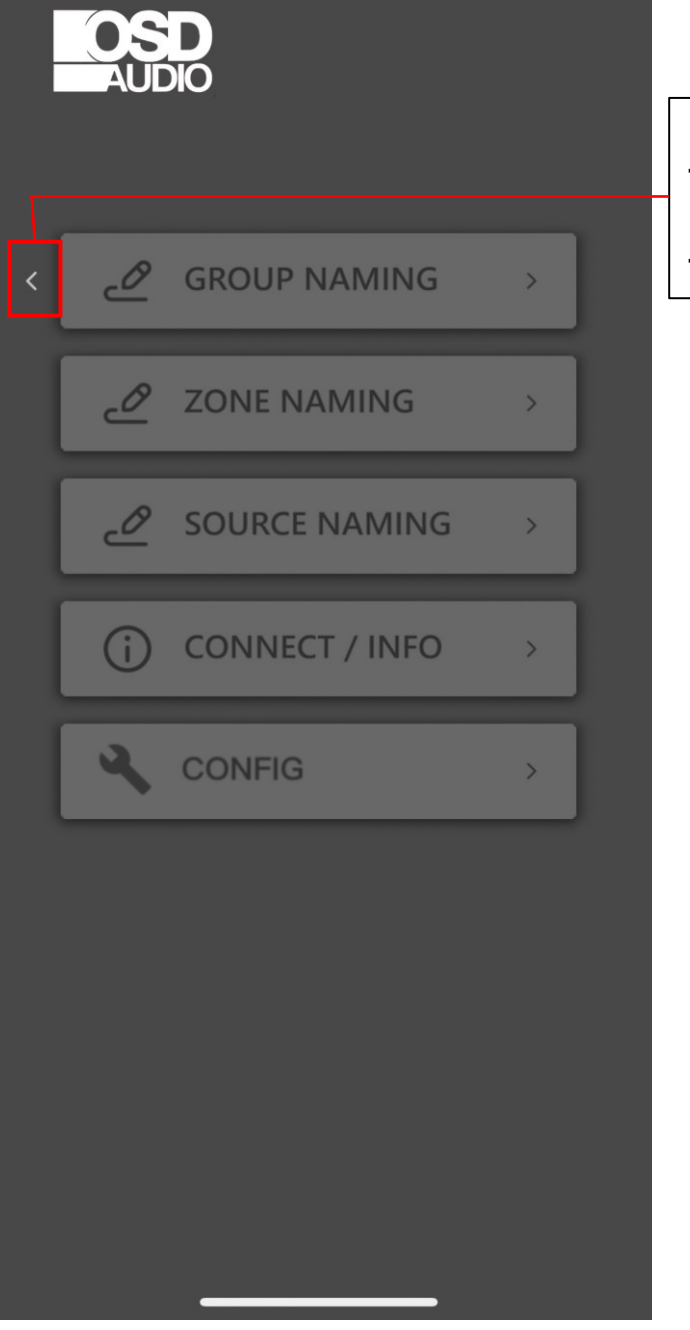

Use the "back-arrow" from the "Settings Page" to go back to the 'Home Screen'.

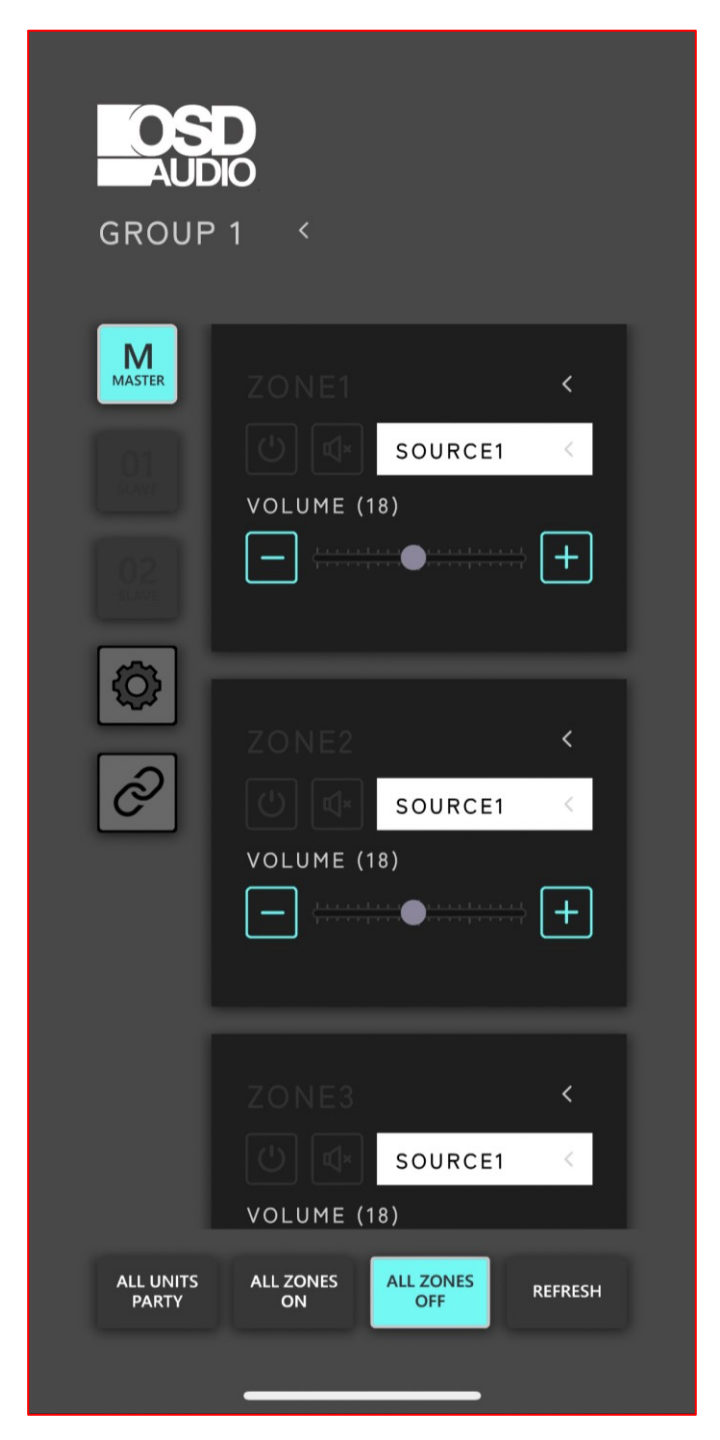

\*Your device is now connected! This will be the updated Home Screen.

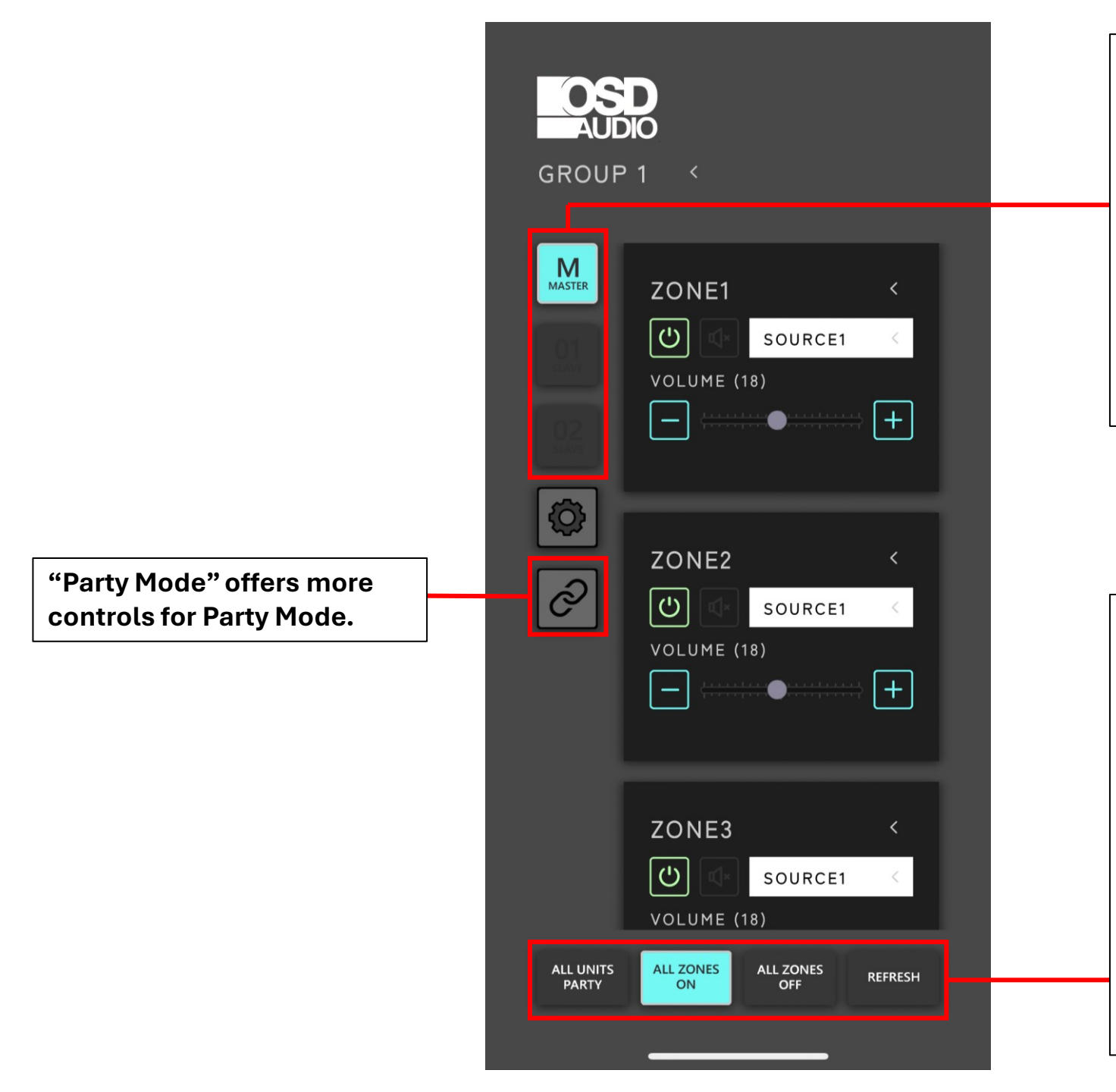

When a single <mark>Device</mark> is synced to with the App, the "Master" Button will only be available.

If multiple devices are synced, the "Slave 1" and "Slave 2" options will be available as additional <mark>Zones</mark>.

\*\*A new feature has been added. The Link symbol, under "Settings" is a new "Master Party Mode", allowing zone synchronization based on your needs.

"All Units Party", is a quick Pre-Set Party Mode that activates all zones prioritizing Source 1 as the main input. All zones will be in-sync, and Zone1 volume will control ALL Zones.

"All Zones On", will enable all zones to power 'On'.

"All Zones Off", will disable all zones to power 'Off'.

"Refresh" will reset the App or any other adjustments that have been made.

When the power symbol in each zone is lit Green, the Zone is Active. The amplifiers status light will turn White when each zone is Active.

If the speaker symbol is highlighted, then the zone has been Muted and the status lights on the amp will flash.

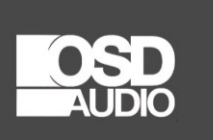

GROUP 1

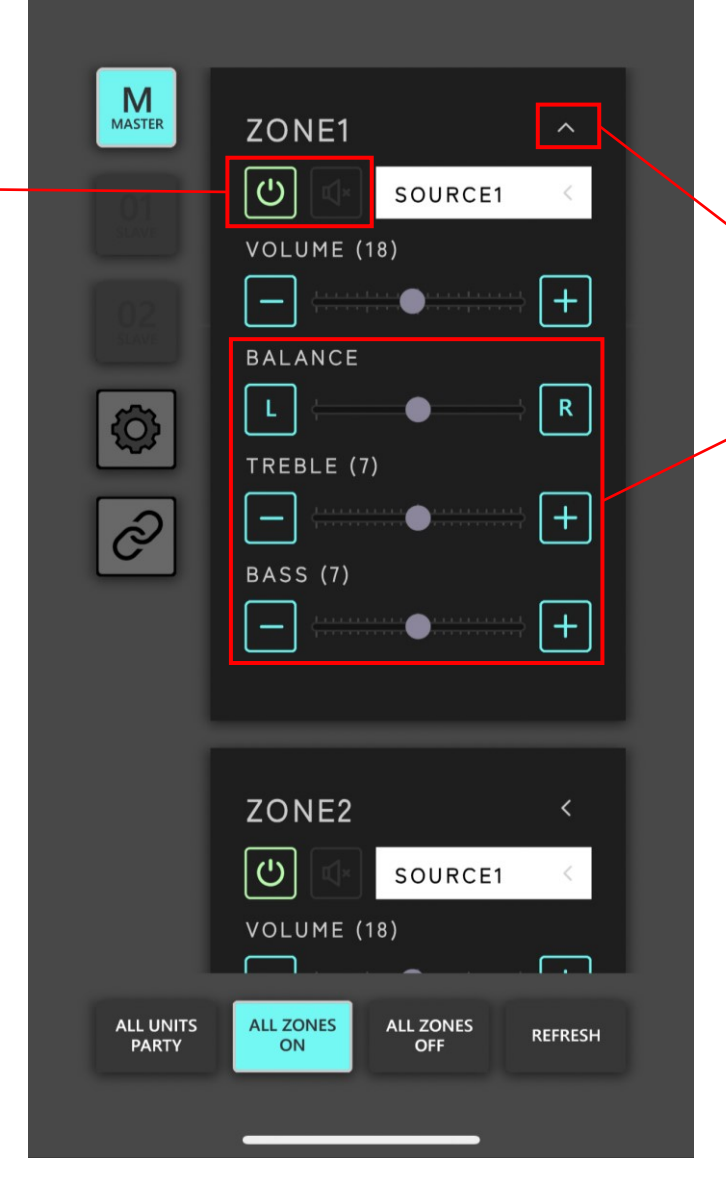

Use the "Drop-Down Arrow" to access additional features like – Bass, Treble, and Balance controls.

These features can only be adjusted when a Zone is Active

| GROUP                | <b>D</b><br>1 <                     |
|----------------------|-------------------------------------|
| MASTER<br>01<br>2225 | ZONE1 <<br>SOURCE1 <<br>VOLUME (18) |
| ے<br>ک               | ZONE2 <<br>SOURCE1<br>VOLUME (18)   |
|                      | ZONE3 <<br>SOURCE1 <<br>VOLUME (18) |
| ALL UNITS<br>PARTY   | ALL ZONES<br>ON OFF REFRESH         |

"All Units Party", represents 'Party Mode' feature. This option will Turn all Zones 'On', and 'Source 1' will have priority as the selected Audio Source to play audio to all Zones. All of the Zones will be insync, and adjusting the Volume Slider for Zone1, will affect the slider for ALL Zones.

"All Zones On", will enable all the Zones to Power 'On'. Any previous saved Settings, Source, and Volume will be enabled per Zone.

"All Zones Off", will quickly Power all Zones 'Off' at once. This will eliminate the need to scroll through each Zone and turn 'Off' each Zone individually.

"Refresh" Button will refresh the App and any other adjustments that have been made or configured. (This is useful if you have other people/devices controlling the system simultaneously)

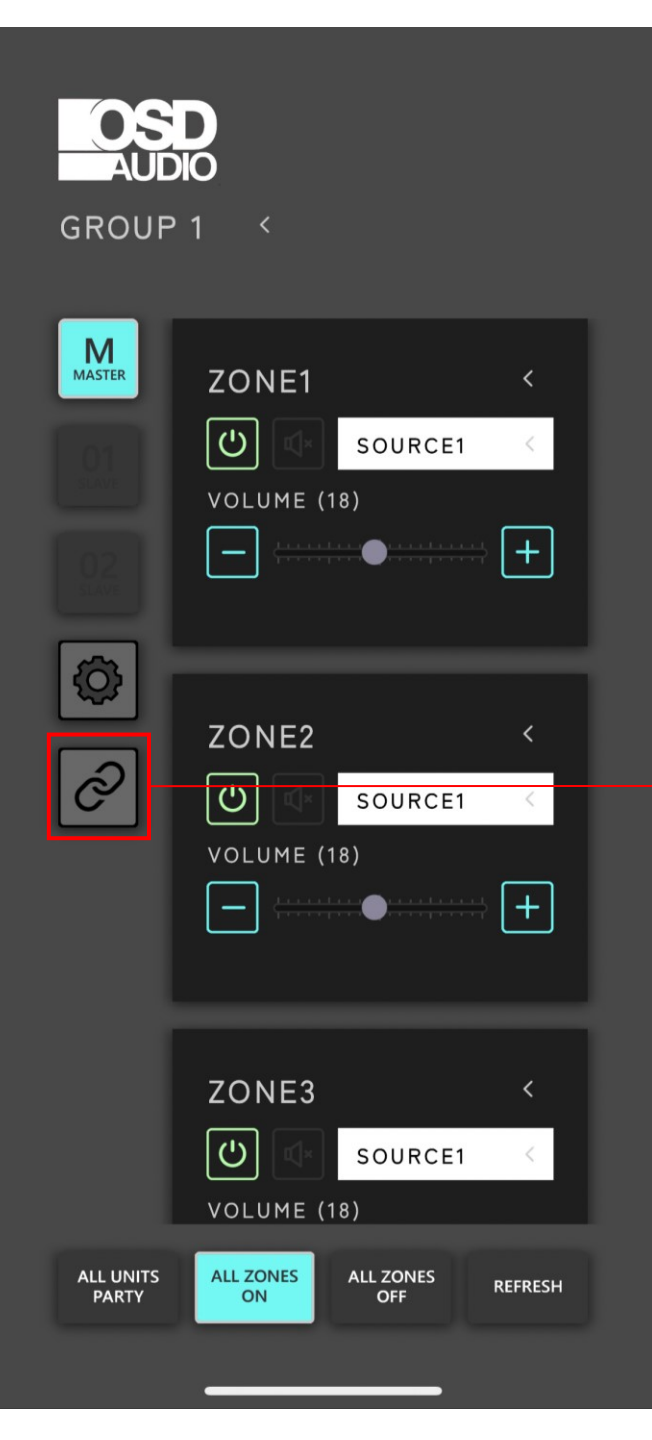

The new "Master Party Mode" Button will feature a new pop-up screen. Here, you can select if you want this feature to be 'On'/'Off', Volume Level Up/Down, and Select the Source of Audio. Additionally, you can pick-and-choose which Zones you want to be synced together in 'Party Mode'.

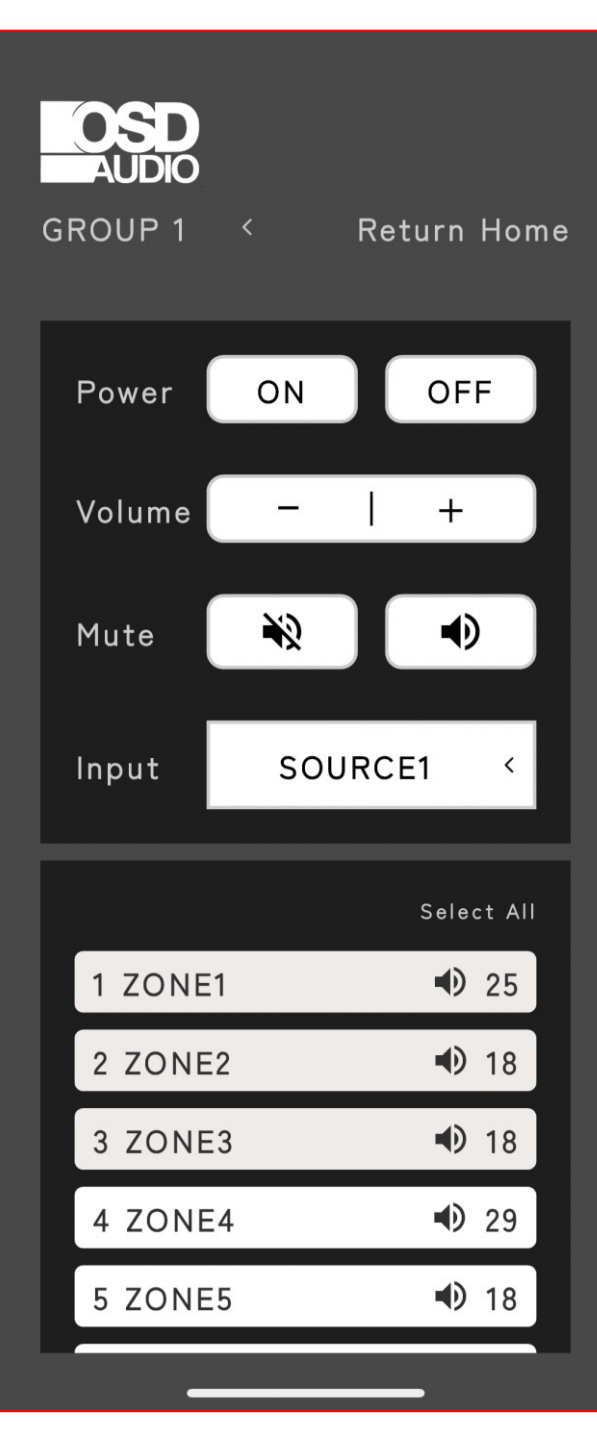

| GROUP 1 < R                    | eturn Home                                     |                                                                                                    |                                                                                                    | GROUP 1 < Return Hom                                                                                 |                               |
|--------------------------------|------------------------------------------------|----------------------------------------------------------------------------------------------------|----------------------------------------------------------------------------------------------------|----------------------------------------------------------------------------------------------------|-------------------------------|
| Power ON<br>Volume -<br>Mute 💦 | OFF<br>+                                       |                                                                                                    |                                                                                                    | Power ON OFF<br>Volume - +<br>Choose Source Inputs                                                   |                               |
| Input SOUR                     | CE1 <                                          |                                                                                                    | When pushing the                                                                                                    | Change the source input channel SOURCE1 SOURCE2                                                      |                               |
| 1 ZONE1<br>2 ZONE2<br>3 ZONE3  | <ul> <li>25</li> <li>18</li> <li>18</li> </ul> | Here, only Zones 4-6<br>are selected to be<br>'On', and playing<br>'Source 1'. You can<br>clearly view that | <ul> <li>Here, only Zones 4-6</li> <li>are selected to be</li> <li>'On', and playing</li> <li>'Source 1'. You can</li> <li>clearly view that</li> </ul> | drop-down for the<br>'Input', you will be<br>able to select your<br>Audio Source from<br>Source 1-6. | SOURCE3<br>SOURCE4<br>SOURCE5 |
| 4 ZONE4<br>5 ZONE5<br>6 ZONE6  | <ul> <li>29</li> <li>18</li> <li>18</li> </ul> | Zones 1-3 are not<br>highlighted, and are<br>enabled 'Off'.                                                 |                                                                                                    | SOURCE6                                                                                              |                               |

e

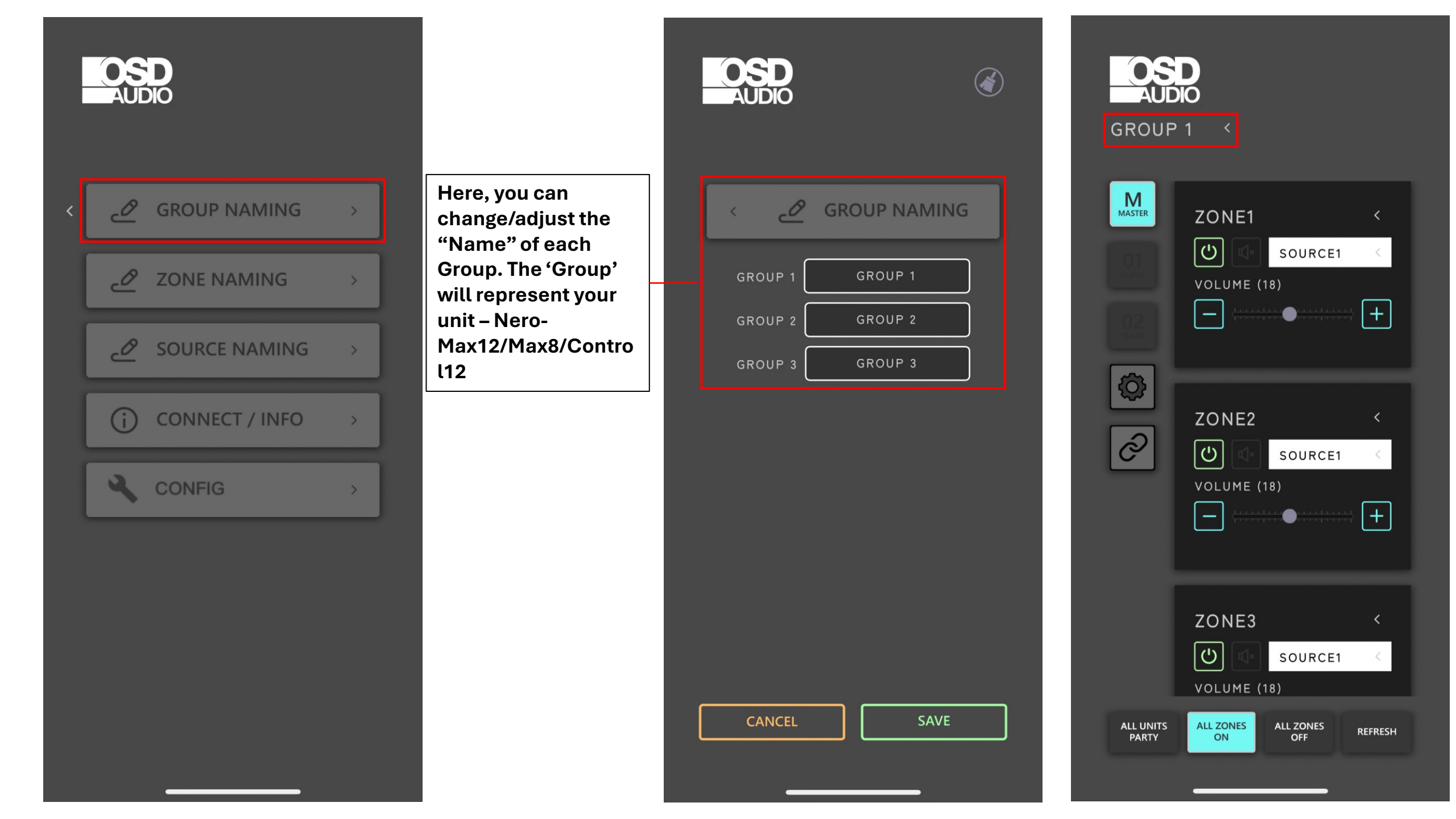

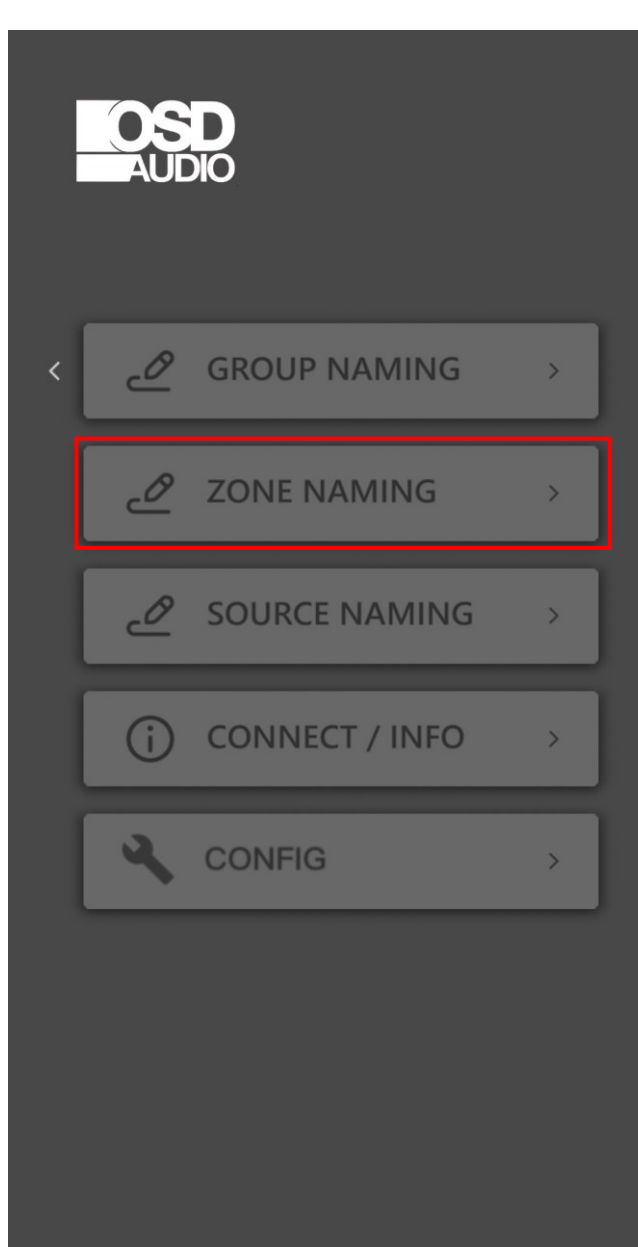

In the Settings Page, "Zone Naming" is where you can access the "Zone Names" and change the name.

Ex. Bedroom 1, Bathroom, Kitchen, Dining Room.

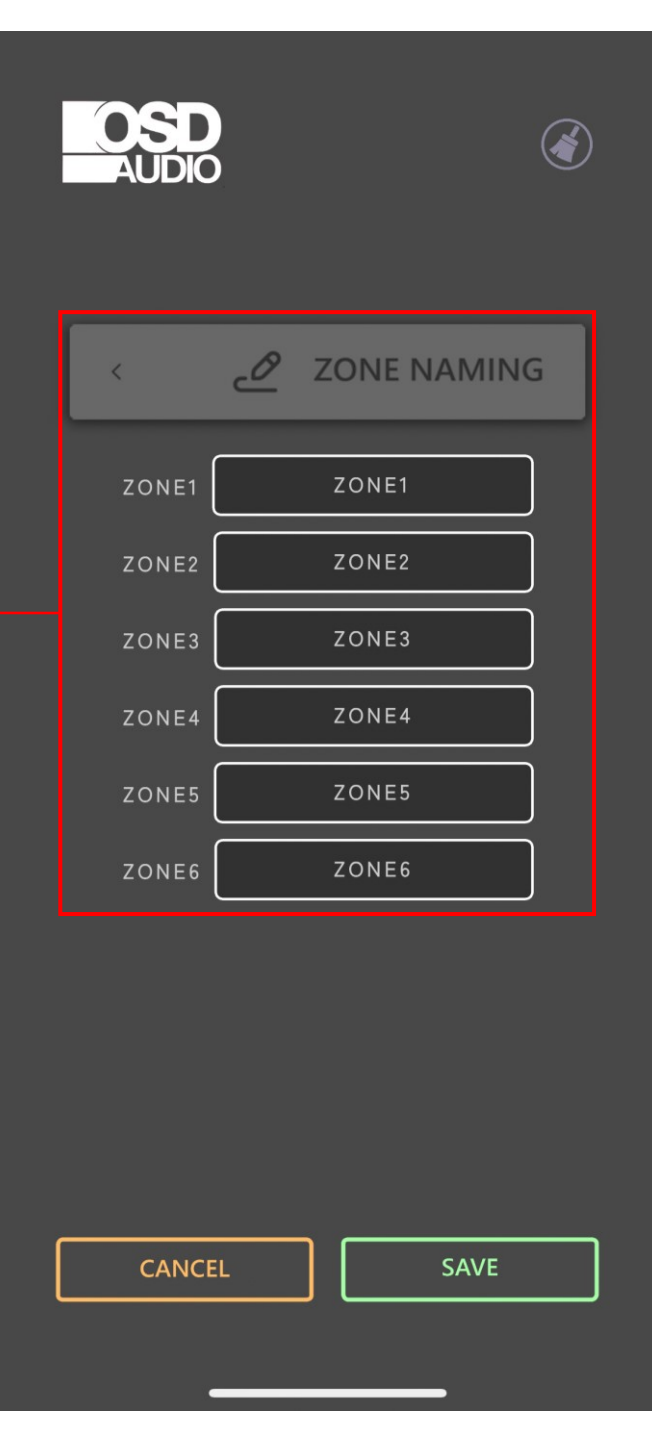

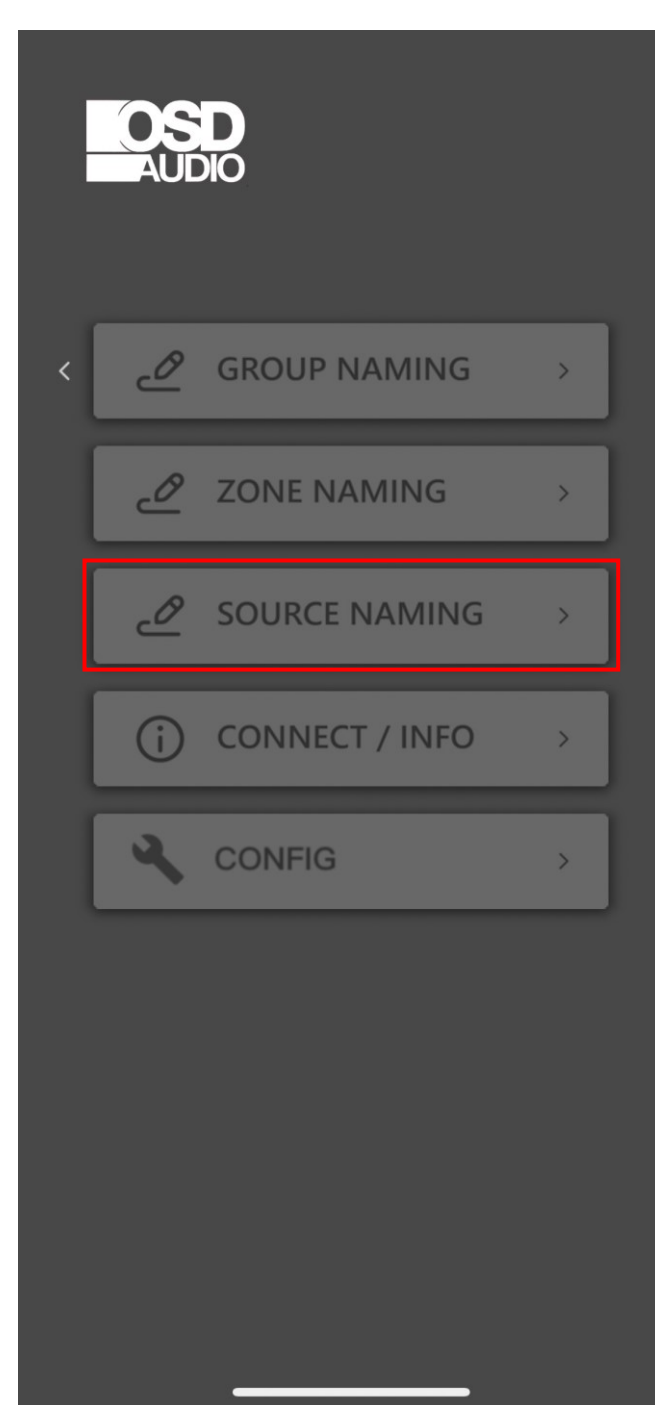

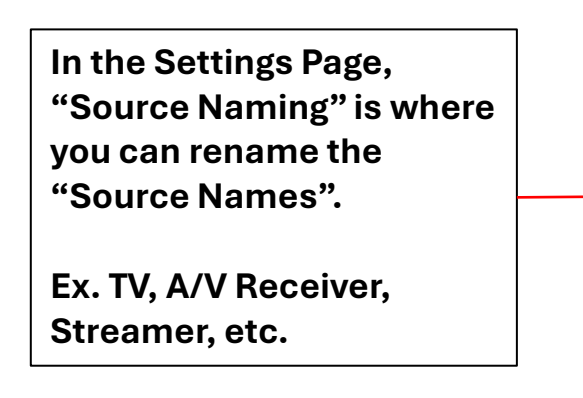

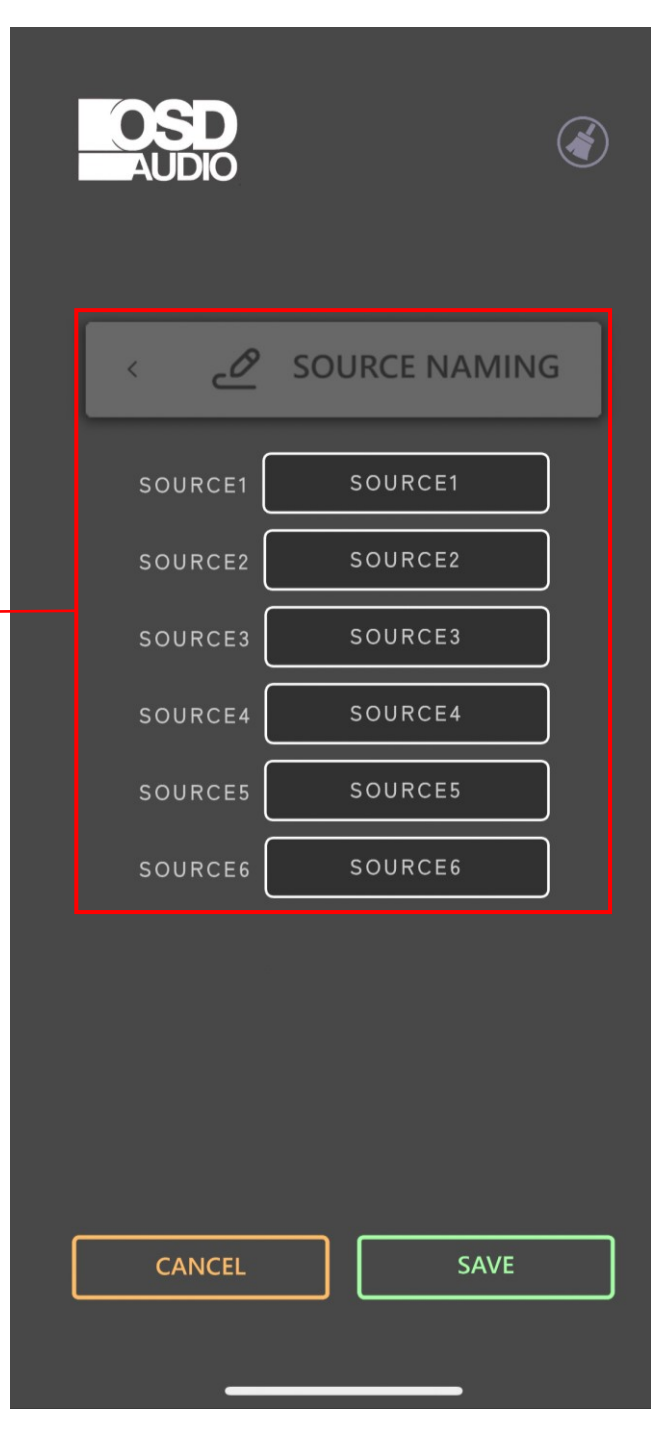

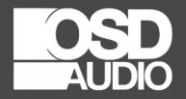

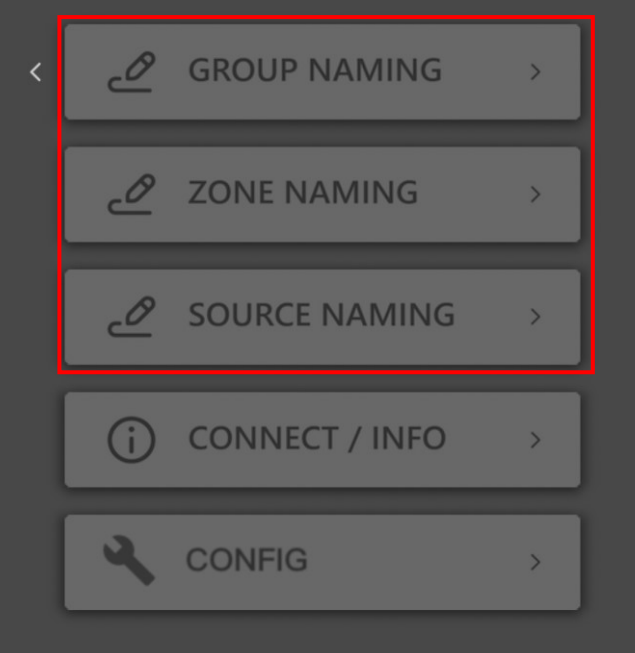

Each of the customer 'Naming' features now feature a new button – 'Broom', in the top-right corner. You can use this button to 'Clear All' of the Names that have been updated/adjusted.

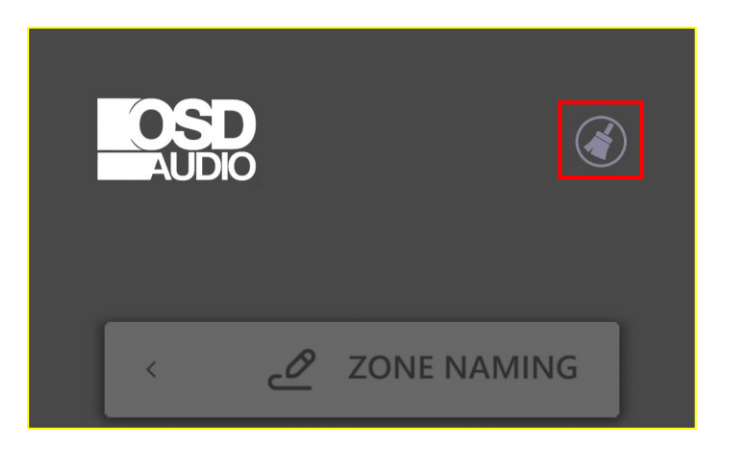

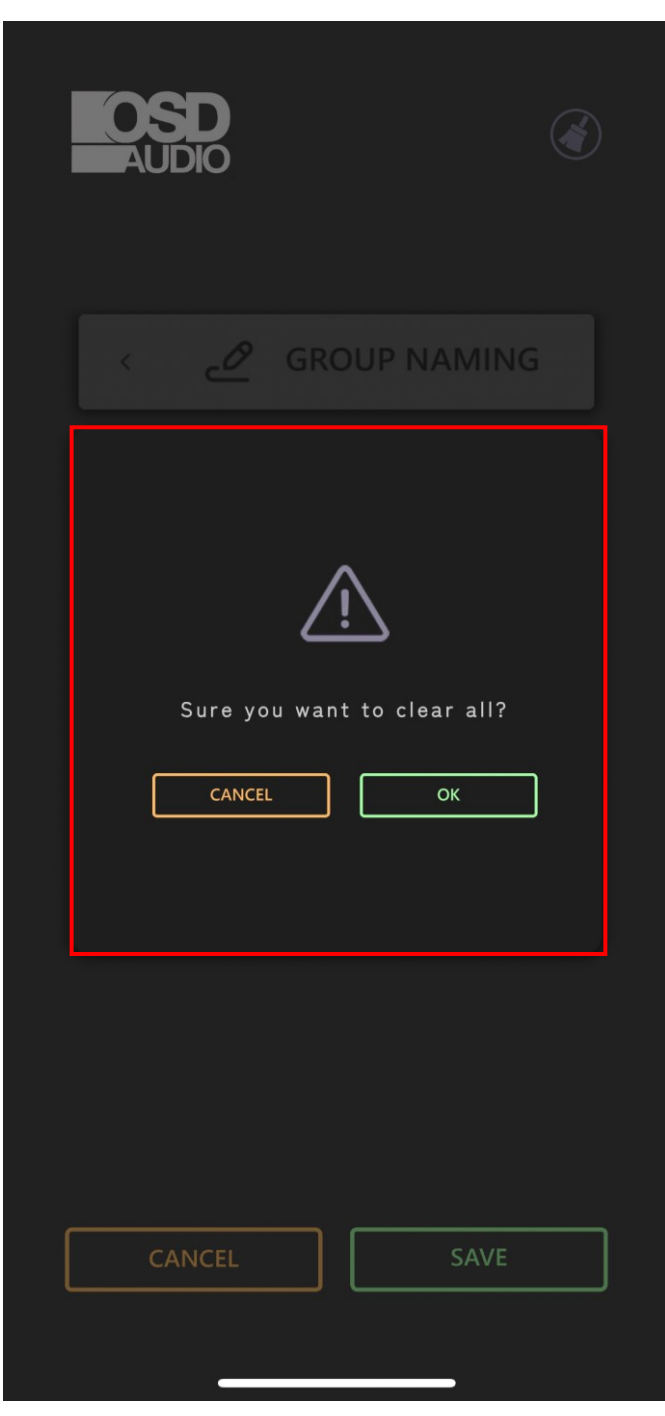